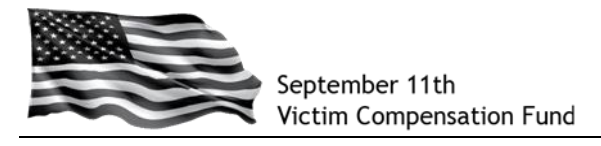

# Step 1: Access the VCF Claims Management System

Go to: <u>https://www.claims.vcf.gov/welcome.aspx</u> or click on "**Account Log in**" from the home page on the <u>www.vcf.gov</u> website.

You will be directed to the Login screen where you can create a new account. **Click on** "Create Account".

| September 11th<br>Victim Compensation Fund                                                                                                    |
|----------------------------------------------------------------------------------------------------|
| CREATE ACCOUNT RESET PASSWORD HELP LOGIN ?- @                                                                                                    |
| You are here: Login                                                                                                    |
| Account Login                                                                                                    |
| Click "Create Account"                                                                                                    |
| Password                                                                                                    |
| Login                                                                                                    |
| Notice to Users:                                                                                                    |
| You are accessing a U.S. Government information system. Information system usage may be monitored, recorded, and subject to audit. Unauthorized use of the information system is prohibited and subject to criminal and civil penalties. Use of the information system indicates consent to monitoring and recording. |
| Please review the privacy policies for information relevant to visiting the Victim Compensation Fund website.                                                                                                    |
| September 11th Victim Compensation Fund   DOJ Home   Legal Policies   Privacy   FOIA   Paperwork Reduction Act   Site Map                                                                                                    |

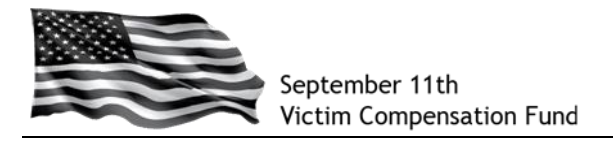

### Step 2: Create your Account

Begin by creating your User Name. It is recommended that you use your email address as your User Name.

- a. Enter your preferred User Name in the blank field.
- b. Click on "Check User Name Availability." Since the system does not allow duplicate User Names, this will confirm whether or not the User Name you selected is available. If it is not, the system will prompt you to try a different User Name.
- c. If your User Name is available, you will see a message in blue below the User Name box that states, "User Name is available. Continue below to create account."
- d. Be sure to **read the disclosure statement and click in the little box** to show your agreement.

|                                      | September 11th<br>Victim Compensation Fund                                                                                                    |   |
|--------------------------------------|----------------------------------------------------------------------------------------------------|---|
|                                      | CREATE ACCOUNT RESET PASSWORD HELP LOGIN ?-                                                                                                    | 5 |
|                                      | You are here: Create Account   Login                                                                                                    |   |
| Click<br>inside<br>the little<br>box | <ul> <li>Account Creation</li> <li>More: All fields marked with an asterisk (*) are required.</li> <li>Creater and the several seconds Enter your User Name.</li> <li>The recommend using your enter in the field and then click this button</li> <li>"User Name:</li> <li>The Ver Name:</li> <li>The Ver Ver Name:</li> <li>The Ver Ver Ver Ver Ver Ver Ver Ver Ver Ve</li></ul> |   |

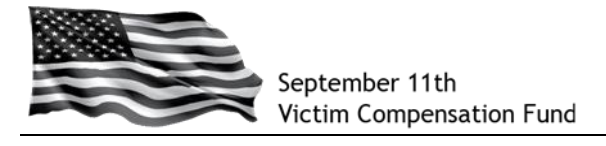

e. Scroll down the page to complete your account setup by creating your password and answering questions that will allow you to recover your password in case you forget it in the future. Be sure to complete all of the fields on this screen as they are all required.

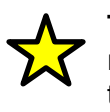

**TIP:** When answering the Password Recovery questions, be careful to remember the exact way in which you type the answers. If you ever need them in the future to recover your password, they are case-sensitive and must be answered exactly the way they are entered in this screen.

- f. In the red box at the bottom, enter the code as shown on the screen.
- g. Click "Create Account" at the bottom to complete your account setup.

| Required Information                                                                                                    |                                                             |                               |
|----------------------------------------------------------------------------------------------------|-------------------------------------------------------------|-------------------------------|
| First Name:                                                                                                    |                                                             |                               |
| Last Name:                                                                                                    |                                                             |                               |
| Email Address:                                                                                                    |                                                             |                               |
| Confirm Email Address:                                                                                                    |                                                             |                               |
| Carter Password Information                                                                                                    |                                                             |                               |
| You must enter a password that meets the                                                                                                    | following criteria. Passwords are case-sensitive.           |                               |
| 1. Password must be at least 12 charact                                                                                                    | ers in length                                               |                               |
| 2. Password may not contain your User                                                                                                    | Name 57                                                     | TIP: Your password must inclu |
| 3. Password must contain 3 or more of                                                                                                    | the following types of characters                           | 1 At least 12 characters      |
| <ul> <li>At least 1 uppercase character</li> <li>b. At least 1 lowercase character</li> </ul>                                                                                                    |                                                             | 2 At least 1 uppercase la     |
| c. At least 1 number                                                                                                    |                                                             | 2. At least 1 lowerses lo     |
| d. At least 1 special character suc                                                                                                    | n as !, @, #, \$, %, or ~                                   | 3. At least 1 lowercase le    |
| Paceword:                                                                                                    |                                                             | 4. At least 1 number          |
| - Fassword.                                                                                                    |                                                             | 5. At least 1 special chara   |
|                                                                                                    |                                                             |                               |
| Confirm Password: Password Recovery Information You must select and answer 5 password You must select and answer 5 password                                                                                                    | recovery questions. To retrieve a forgotten pass            | such as !, %, @, \$, or #     |
| Confirm Password: Password Recovery Information You must select and answer 5 password required to know the answer to 2 of 5 que Question 1: [Select                                                                                                    | recovery questions. To retrieve a forgotten pass<br>stions. | such as !, %, @, \$, or #     |
| Confirm Password:<br>Password Recovery Information<br>You must select and answer 5 password<br>required to know the answer to 2 of 5 que<br>*Question 1: Select<br>*Question 2: Select                                                                                                    | recovery questions. To retrieve a forgotten pass<br>stions. | such as !, %, @, \$, or #     |
| Confirm Password:<br>Password Recovery Information<br>You must select and answer 5 password<br>required to know the answer to 2 of 5 que<br>"Question 1: Select<br>"Question 2: Select<br>"Question 3: Select                                                                                                    | recovery questions. To retrieve a forgotten pass<br>stions. | such as !, %, @, \$, or #     |
| Confirm Password: Password Recovery Information You must select and answer 5 password required to know the answer to 2 of 5 que Question 1: Select Question 2: Select Question 3: Select Question 4: Select                                                                                                    | recovery questions. To retrieve a forgotten pass<br>stions. | such as !, %, @, \$, or #     |
| Confirm Password: Password Recovery Information You must select and answer 5 password required to know the answer to 2 of 5 que Question 1: Select Question 2: Select Question 3: Select Question 4: Select Question 5: Select                                                                                                    | recovery questions. To retrieve a forgotten pass<br>stions. | such as !, %, @, \$, or #     |
| Confirm Password: Password Recovery Information You must select and answer 5 password required to know the answer to 2 of 5 que Question 1: Select Question 2: Select Question 3: Select Question 4: Select                                                                                                    | recovery questions. To retrieve a forgotten pass<br>stions. | such as !, %, @, \$, or #     |
| Confirm Password: Password Recovery Information You must select and answer 5 password required to know the answer to 2 of 5 que Question 1: Select Question 2: Select Question 3: Select Question 5: Select                                                                                                    | recovery questions. To retrieve a forgotten pass<br>stions. | such as !, %, @, \$, or #     |
| Confirm Password: Password Recovery Information You must select and answer 5 password required to know the answer to 2 of 5 que Question 1: Select Question 2: Select Question 3: Select Question 4: Select Question 5: Select Question 5: Select Question 5: Select                                                                                                    | recovery questions. To retrieve a forgotten pass<br>tions.  | such as !, %, @, \$, or #     |
| Confirm Password: Password Recovery Information You must select and answer 5 password required to know the answer to 2 of 5 que Question 1: Select Question 2: Select Question 3: Select Question 5: Select Question 5: Select Question 5: Select Question 4: Select Question 5: Select Question 5: Select                                                                                                    | recovery questions. To retrieve a forgotten pass<br>tions.  | such as !, %, @, \$, or #     |
| Confirm Password: Password Recovery Information You must select and answer 5 password required to know the answer to 2 of 5 que Question 1: Select Question 2: Select Question 3: Select Question 5: Select Question 5: Select Que                                                                                                    | recovery questions. To retrieve a forgotten pass<br>stions. | such as !, %, @, \$, or #     |
| Confirm Password:  Password Recovery Information You must select and answer 5 password required to know the answer to 2 of 5 que *Question 1: Select *Question 2: Select *Question 3: Select *Question 5: Select *Question 5: Select *Questi                                                                                                    | recovery questions. To retrieve a forgotten pass<br>stions. | such as !, %, @, \$, or #     |
| Create Account  Confirm Password:  Password Recovery Information  You must select and answer 5 password required to know the answer to 2 of 5 que  *Question 1: Select  *Question 3: Select  *Question 5: Select  *Question 5: Select *Question 5: Select *Question 5: Select *Question 5: Select *Question 5: Select *Question 5: Select *Question 5: Select *Question 5: Select *Question 5: Select *Question 5: Select *Question 5: Select *Question 5: Select *Question 5: Select *Question 5: Se                                                                                                    | recovery questions. To retrieve a forgotten pass<br>stions. | such as !, %, @, \$, or #     |
| Create Account                                                                                                    | recovery questions. To retrieve a forgotten pass<br>stions. | such as !, %, @, \$, or #     |
| Ceate Account                                                                                                    | recovery questions. To retrieve a forgotten pass<br>stions. | such as !, %, @, \$, or #     |
| Cick on "Create                                                                                                    | recovery questions. To retrieve a forgotten pass<br>stions. | such as !, %, @, \$, or #     |
| Cick on "Create<br>Account" Create<br>Account "Create<br>Account" of the answer of the answer o | recovery questions. To retrieve a forgotten pass<br>stions. | such as !, %, @, \$, or #     |

You will be taken to the VCF Welcome page.

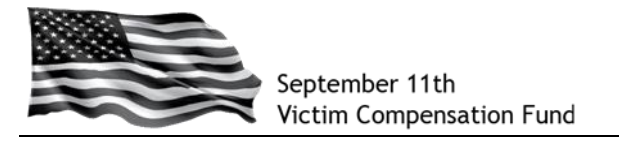

# **Step 3: Begin your Registration**

- a. Read the welcome message.
- b. Scroll down to the section titled "What is the Registration Process" and click on the "Claimant Registration" link in the middle of the screen. You may also click on the "Claimant Registration" button on the main menu.

| HOME CLAIMANT<br>REGISTRATION LIAIMS PROCESS CLAIMANT SEARCH                                                                                                    | HELP UPDATE PROFILE ?-                                                                                                    |  |  |  |  |
|----------------------------------------------------------------------------------------------------|----------------------------------------------------------------------------------------------------|--|--|--|--|
| You are here: Home                                                                                                    | Welcom Tester Test   Update Profile   Logout                                                                                                    |  |  |  |  |
| Welcome to the Sentember 11th Victim Compensation Fun                                                                                                    | od Claims Process S                                                                                                    |  |  |  |  |
| Wetcome to the September 11th Victim Compensation Fund Claims Process<br>Please note that on November 30, the online claim form was updated to include the list of cancers that were added to the list of WTC-<br>related health conditions, please follow the instructions provided in $\frac{FAO}{H321}$ on the VCF website. If you are still in the process of<br>completing your online claim, all of the information you previously entered into the form will be automatically included in the new<br>version. When you first access your claim after November 30, you will be taken to the beginning of the form so that you can carefully<br>review all of the information you previously entered as you work through the remaining parts of the form.                                                                                           |                                                                                                    |  |  |  |  |
| For updated news and announcements about the Victim Compensation Fund $\underline{Compensation}$ Fund general website.                                                                                                    | I, please refer to WHAT'S NEW on the <u>September 11th Victim</u>                                                                                                    |  |  |  |  |
| A Message from the Special Master of the Septem                                                                                                    | iber 11th Victim Compensation Fund                                                                                                    |  |  |  |  |
| I am pleased to announce that the VCF is accepting claims applications. T<br>register online with the VCF. Once you have registered online, you may<br>Compensation Form. The Eligibility Form is the first section of the claim for<br>compensation through the VCF. The VCF will determine your eligibility bef<br>may fill out the Compensation Form at any time after completing the Eligibil<br>has informed you that you are eligible. For detailed information on the cl<br>(FAQs) posted below.                                                                                                    | The application process requires three steps. First, you must<br>use your account to complete the Eligibility Form and the<br>m and will be used to determine whether you are eligible for<br>fore reviewing the Compensation Form. Therefore, while you<br>ality Form, you are not required to do so until after the VCF<br>daims process, please review the Frequently Asked Questions |  |  |  |  |
| I am excited that the VCF is up and running, and look forward to receiving $\boldsymbol{y}$                                                                                                    | your claims.                                                                                                    |  |  |  |  |
| Yours,                                                                                                    |                                                                                                    |  |  |  |  |
| Sheila                                                                                                    |                                                                                                    |  |  |  |  |
| What is the Registration Process?                                                                                                    |                                                                                                    |  |  |  |  |
| The registration process is the first step in the claims process and is desig (and the Claimant's representative, if applicable) and his/her claim.                                                                                                    | gned to collect basic information about the potential Claimant                                                                                                    |  |  |  |  |
| In the registration process, you will be asked to provide basic information on (i) the Claimant who was injured or harmed, or the deceased individual who died as a result of the air crashes of September 11, 2001 or the subsequent debris removal, (ii) if applicable, the authorized guardian or representative who will be filing the claim on behalf of the injured or deceased individual (such as the parent or guardian of a minor child or the Personal Representative of a deceased individual, and (iii) if applicable, the attorney or other individual who is assisting the Claimant or authorized representative. In addition, the registration form requests basic information about the status of the Claimant, including the Claimant's "presence" at a 9/11 crash site during the period between September 11, 2001 and Mav 30. 2002. |                                                                                                    |  |  |  |  |
| This registration process does not create a claim and you do not wai<br>requested, you will be registering with the VCF either as a potential Claiman<br>be making an official claim to the VCF. This registration process helps the V                                                                                                    | ive any rights by registering. By submitting the information<br>it or a representative of a potential Claimant, but you will not<br>/CF effectively manage resources.                                                                                                    |  |  |  |  |
| Click <u>Claimant Registration</u> menu item above to                                                                                                    | o begin the registration process                                                                                                    |  |  |  |  |
| How Do I Complete the Eligibility Form?                                                                                                    |                                                                                                    |  |  |  |  |
| If you decide to proceed with filing a claim with the VCF online, you must fi<br>registration process to get access to and then complete the Eligibility For<br>that you answered in the registration process. The information that you pro-<br>to enter it a second time, but if you need to change your answers, you n<br>you do not need to register online.                                                                                                    | irst register. You may then use the account you set up in the<br>m. The Eligibility Form includes some of the same questions<br>vided when registering will be saved so that you do not have<br>nay do so. If you are filing a hard copy claim form by mail,                                                                                                    |  |  |  |  |
|                                                                                                    |                                                                                                    |  |  |  |  |
|                                                                                                    |                                                                                                    |  |  |  |  |
|                                                                                                    |                                                                                                    |  |  |  |  |
|                                                                                                    |                                                                                                    |  |  |  |  |

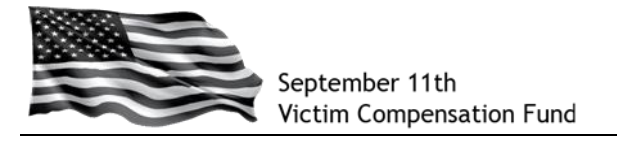

### **Step 4: Provide Information about the Claimant**

You will now be taken to the Claimant Registration "Initial Questions" page.

- a. In **Section 1**, you must provide a response to at least one question.
- b. In Section 2, you must answer the required questions as shown with a red asterisk (\*). Please note that your answer to the question "Is the Claimant deceased?" cannot be changed once you submit your registration. You can click on the link "Information and Instructions: Claims Filed on behalf of Deceased Individuals" for more detailed information and instructions for claims filed for deceased individuals.
- c. Once you have answered all of the questions on this screen, click "Save and Continue."

|                                           | Initial Claimant Authorized Attorney or Other<br>Questions Information Representative Authorized Individual                                                                                                    |                                                                                                    |                                                                                                    |
|-------------------------------------------|----------------------------------------------------------------------------------------------------|----------------------------------------------------------------------------------------------------|----------------------------------------------------------------------------------------------------|
|                                           | OMB Control Number: 1105-0092<br>Expiration Date: 07/31/2015                                                                                                    | LEGEND<br>× Section Incomplete<br>▲ Section Warning<br>✓ Section Completed                                                                                                    |                                                                                                    |
|                                           | What is the definition of a "Responder" for purposes of the Registration?                                                                                                    |                                                                                                    | TIP:                                                                                                    |
|                                           | What is the definition of a "Responder" for purposes of the Registration?         A "Responder" is defined as an individual who performed rescue, recovery, demolition debris cleanup or other related services in the area in the NYC Exposure Zone (define: below), at the Pentagon site or at the Shanksville, PA site, in response to the Septemble 11, 2001 terrorist attacks, regardless of whether the individual was a state or federa employee or member of the National Guard or performed the services in some othe capacity. Therefore, you may be considered a Responder even if you performed the lister services through a private employer or on a volunteer basis.         What is the "WYC Exposure Zone" for purposes of the Registration?         For purposes of the Registration, the NYC Exposure Zone is defined to include:         • the area in Manhattan south of the line that runs along Canal Street from th Hudson River to the intersection of Canal Street and East Broadway, north on East Broadway to Clinton Street, and east on Clinton Street to the East River, and         • any area related to or along the routes of debris removal, such as barges an Fresh Kills landfill         SECTION 1         These questions ask about your presence from September 11, 2001 to May 30, 2007 You must provide a response to at least one question in Section 1         Was the Claimant a Responder at the Pentagon site?       Select ∨         Was the Claimant a Responder at the Shanksville, PA site?       Select ∨         Does the Claimant a Responder at the site based on residence Select ∨       Select ∨         Does the Claimant a Responder at the site based on residence Select ∨       Select ∨ <th>SECTION STATUS<br/>SECTION STATUS<br/>You must provide a<br/>response to at least one<br/>question in Section 1<br/>- Complete Section 2 - Is<br/>the Claimant deceased?<br/>Complete Section 2 - What is your relationship<br/>to the Claimant?<br/>X Claimant Information<br/>X Authorized<br/>Representative<br/>X Automory or Other<br/>Authorized Individual</th> <th><ul> <li>TIP:<br/>Use the "Legend"<br/>and the "Section<br/>Status" box to see<br/>which sections have<br/>been completed and<br/>which ones still<br/>need to be<br/>completed.</li> <li>A red X or yellow<br/>in "Section Status"<br/>means the specific<br/>section is missing<br/>information. You<br/>can click on the "X"<br/>or the and the<br/>section will expand<br/>to show you a list of<br/>the specific<br/>information that is<br/>missing</li> </ul></th> | SECTION STATUS<br>SECTION STATUS<br>You must provide a<br>response to at least one<br>question in Section 1<br>- Complete Section 2 - Is<br>the Claimant deceased?<br>Complete Section 2 - What is your relationship<br>to the Claimant?<br>X Claimant Information<br>X Authorized<br>Representative<br>X Automory or Other<br>Authorized Individual | <ul> <li>TIP:<br/>Use the "Legend"<br/>and the "Section<br/>Status" box to see<br/>which sections have<br/>been completed and<br/>which ones still<br/>need to be<br/>completed.</li> <li>A red X or yellow<br/>in "Section Status"<br/>means the specific<br/>section is missing<br/>information. You<br/>can click on the "X"<br/>or the and the<br/>section will expand<br/>to show you a list of<br/>the specific<br/>information that is<br/>missing</li> </ul> |
|                                           | performing maintenance work within the NYC Exposure Zone?<br>Did the Claimant work (as a non-Responder) within the NYC<br>Exposure Zone in a capacity other than cleaning buildings or Select ✓<br>performing maintenance work?<br>Did the Claimant attend a school a child care or adult care                                                                                                    |                                                                                                    | Click on the tab for<br>the specific section<br>at the top of the box                                                                                                    |
|                                           | facility within the NYC Exposure Zone?                                                                                                    |                                                                                                    | missing information.                                                                                                    |
|                                           | other capacity (e.g., as a visitor)?<br>Was the Claimant present at the Pentagon site (as a non-Select V<br>Responder)?                                                                                                    |                                                                                                    |                                                                                                    |
|                                           | SECTION 2                                                                                                    |                                                                                                    |                                                                                                    |
|                                           | Has the Claimant received treatment for the injury under the World Select                                                                                                    |                                                                                                    |                                                                                                    |
|                                           | Did the Claimant previously file a claim with the original September Select V<br>11th Victim Compensation Fund of 2001?                                                                                                    |                                                                                                    |                                                                                                    |
|                                           | *Is the Claimant deceased? Select V                                                                                                    |                                                                                                    |                                                                                                    |
|                                           | Information and Instructions: Claims filed on behalf of Deceased Individuals                                                                                                    |                                                                                                    |                                                                                                    |
| Oliale an #Cause                          | *What is your relationship to the Claimant? Select 🗸                                                                                                    |                                                                                                    |                                                                                                    |
| and Continuo"                             | Save and Continue                                                                                                    |                                                                                                    |                                                                                                    |
| once you have<br>answered the<br>required | All fie <del>tus marked</del> with an asterisk (*) are required.<br>Once you submit your Eligibility Form or Compensation Form, only your contact information<br>may be changed. Please contact the VCF with questions.                                                                                                    | n                                                                                                    |                                                                                                    |
| questions                                 |                                                                                                    |                                                                                                    |                                                                                                    |
| Septem                                    | per 11th Victim Compensation Fund   DOJ Home   Legal Policies   Privacy   FOIA   Paperwork Reduction                                                                                                    | on Act   Site Map                                                                                                    |                                                                                                    |

Need Assistance? Call the VCF Helpline at 1-855-885-1555

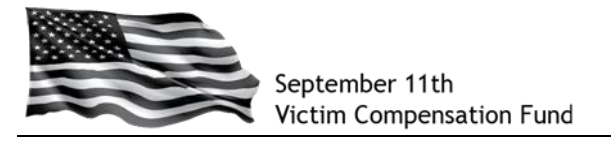

d. You will now be taken to the "Claimant Information" page. Be sure to complete all of the required fields as shown with a red asterisk (\*).

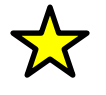

**TIP:** The "Claimant" is the individual who suffered physical harm or has died as a result of the terrorist-related aircraft crashes of September 11, 2001, or the debris removal efforts that took place in the immediate aftermath. If you are filing a claim on someone else's behalf, you should put their information in this section. You will provide your information in a later section of the form.

e. Once you have answered the required questions, click "Save and Continue".

|                                                                                          | Claimant Registration<br>Enter information about the claimant below or update a prior registration by selecting it from                                                                              | n the list, when shown.                                                                                                    |
|------------------------------------------------------------------------------------------|----------------------------------------------------------------------------------------------------|----------------------------------------------------------------------------------------------------|
|                                                                                          | Initial Claimant Authorized Attorney or Other<br>Questions Claimant Authorized Individual<br>GENERAL CLAIMANT INFORMATION<br>*Claimant's Last Name<br>*First Name<br>Middle Name<br>*Mailing Address | LEGEND<br>X Section Incomplete<br>Section Varning<br>✓ Section Completed<br>SECTION STATUS<br>✓ Initial Questions<br>X Claimant Information<br>- Last Name Missing<br>- First Name Missing<br>- Address Missing                                                                         |
|                                                                                          | Apartment/Suite Number Country Country City City Date of Birth                                                                                                    | <ul> <li>City Missing</li> <li>State/Province Missing</li> <li>Zip/Postal Code Missing</li> <li>Date of Birth Missing</li> <li>Country of Citzenship<br/>Missing</li> <li>Telephone Number<br/>Missing</li> <li>Authorized<br/>Representative</li> <li>Authorized Individual</li> </ul> |
|                                                                                          | Email Address<br>You must provide at least one telephone number<br>Telephone Number (Home)<br>Telephone Number (Mobile)                                                                              |                                                                                                    |
| Click on "Save<br>and Continue"<br>once you have<br>answered all the<br>questions marked | Country of Citizenship Select  Passport Country (if not U.S) Select  Save and Continue Alt Fields: marked with an asterisk (*) are required                                                          |                                                                                                    |
| with a *                                                                                 | September 11th Victim Compensation Fund   DOJ Home   Legal Policies   Privacy   EOIA   Paperwork Reduction                                                                                           | n Act   Site Map                                                                                                    |

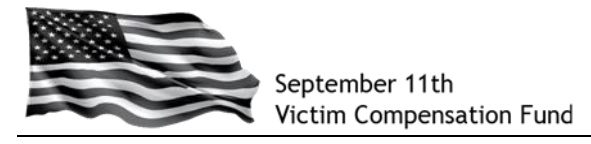

### Step 5: Provide Information about your Authorized Representative (if applicable)

You will now be taken to the "Authorized Representative" page.

*If you are the Claimant,* click "Not Applicable" on the "Authorized Representative" screen and then **click "Save and Continue"** at the bottom of the screen.

*If you are a Parent, Guardian or Personal Representative* submitting this form on the Claimant's behalf, indicate your relationship to the Claimant by selecting from the listed options. You will then be prompted for additional information such as your name and contact information. Be sure to complete all of the required fields as shown with a red asterisk (\*) and click "Save and Continue" at the bottom of the screen.

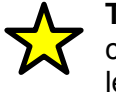

**TIP:** If you are an individual who has been authorized by the Claimant to communicate with the VCF on the Claimant's behalf, but you are **not** a legal guardian, parent, or Personal Representative, you should not complete this section but should enter your information on the "Attorney or Other Authorized Individual" section on the next page.

*If you are an attorney* completing this form on the Claimant's or Authorized Representative's behalf, you will have the opportunity to provide your information on the next page.

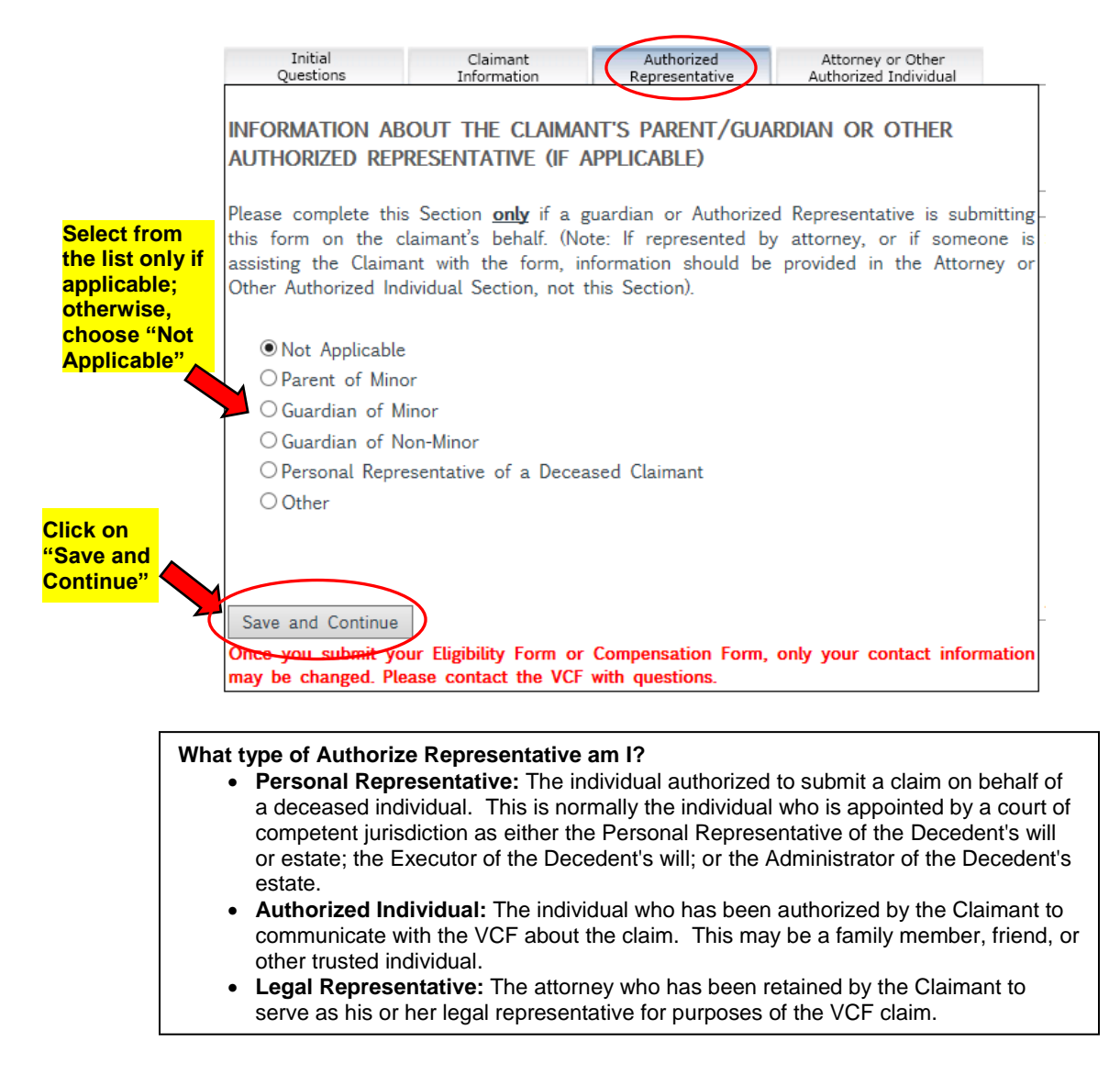

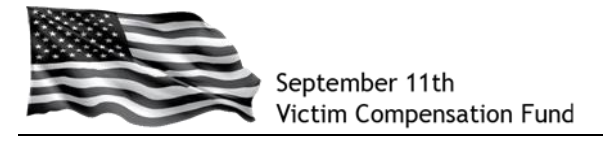

### Step 6: Provide Information about your Attorney (if applicable)

You will now be taken to the "Attorney or Other Authorized Individual" page.

If you are not represented by an attorney for your VCF claim or do not want to authorize the VCF to speak with anyone else about your claim, click "Not Applicable" on the "Attorney or Other Authorized Individual" screen and then click "Save and Continue" at the bottom of the screen.

*If you are an attorney* completing this form on the Claimant's or Authorized Representative's behalf, click "Attorney", complete all of the **required fields** as shown with a **red asterisk (\*)** and then click "**Save and Continue**" at the bottom of the screen.

If you are an individual who the Claimant would like to authorize to communicate with the VCF about the claim, click "Other Individual", complete all of the required fields as shown with a red asterisk (\*) and then click "Save and Continue" at the bottom of the screen.

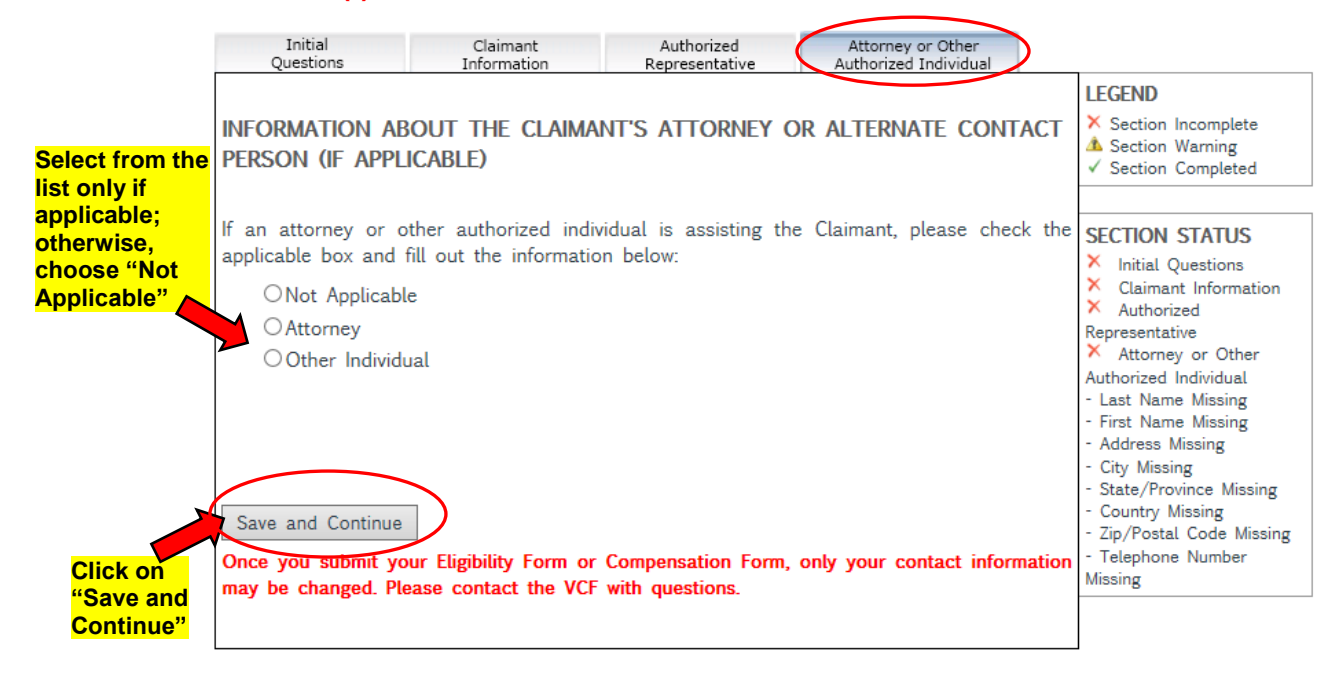

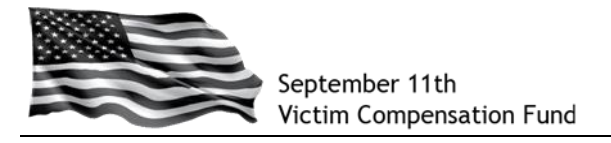

### Step 7: Submit your Registration

When you click "Save and Continue" from the "Attorney or Other Authorized Individual" screen, you will be prompted to submit your registration.

Read the text in the box and **click "Submit"** to submit your Registration. If you are not ready to submit and need to review the information or make any corrections, **click "Continue" to edit the Registration**.

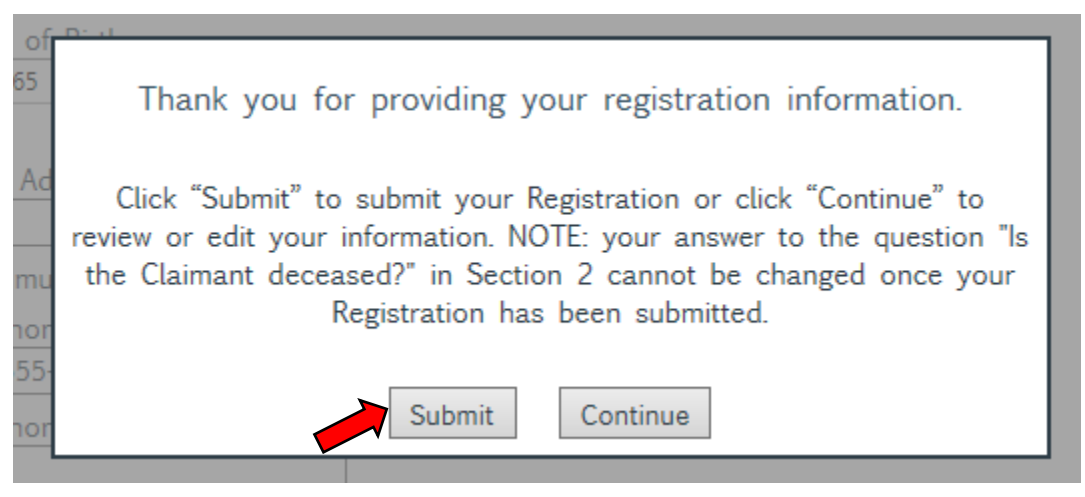

After clicking "Submit", the following message will appear:

|          | Your registration is complete.                                                                                                    |
|----------|----------------------------------------------------------------------------------------------------|
|          | You may now begin completing your Eligibility Form, which is the next<br>step in filing a claim. Click "Continue" to return to the Claims Process<br>screen. |
| 5-<br>)r | Continue                                                                                                    |

Click "Continue" and you will be taken to the Claims Process screen.

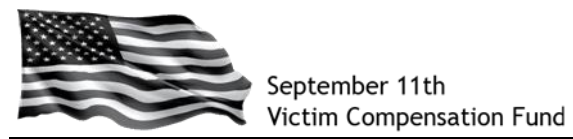

You will see on this screen your VCF Claim Number (also called a "Case Number") and a Registration Status of "Submitted". Your registration status confirms you have submitted the required information to register with the VCF.

NOTE: Registration is NOT the same as submitting your claim and the VCF does not take any action based on your Registration. You must submit your Eligibility Form (the next step in the claim filing process) before the VCF will review your information.

|          | Septeml<br>Victim C                                                                                                    | per 11th<br>Compensat                                                                            | ion Fund                                                                                   |                                                                                      |                                                    |                                           |                   |        |
|----------|----------------------------------------------------------------------------------------------------|--------------------------------------------------------------------------------------------------|--------------------------------------------------------------------------------------------|--------------------------------------------------------------------------------------|----------------------------------------------------|-------------------------------------------|-------------------|--------|
|          | HOME                                                                                                    | CLAIMANT<br>REGISTRATION                                                                         | CLAIMS PROCESS                                                                             | CLAIMANT SEARCH                                                                      | HELP U                                             | JPDATE PROFILE                            | •                 | ٩      |
|          | You are here: Cla                                                                                                    | aims Process                                                                                     |                                                                                            |                                                                                      | Welcome                                            |                                           | Update Profile    | Logout |
|          | Claims Proces                                                                                                    | s                                                                                                |                                                                                            |                                                                                      |                                                    |                                           |                   | Θ      |
|          | <ul> <li>Click on the</li> <li>Click on the Registration.</li> <li>Click on the make any click on Principal Click on Principal Click o</li></ul> | Case Number link<br>Registration Statu<br>Eligibility Status I<br>hanges.<br>ht Form link to ger | to review the deta<br>us link that is asso<br>link that is associa<br>nerate the entire cl | ails of the claim.<br>ociated to the Cas<br>ated to the Case I<br>aim form in PDF fo | se Number to make<br>Number to start you<br>ormat. | e changes for the<br>ur eligibility or to |                   |        |
| Your VCF |                                                                                                    |                                                                                                  |                                                                                            |                                                                                      | Number of Results                                  | Per Page: 10 💌                            |                   |        |
| lumber   | Case Number La<br><u>VCF0008872</u>                                                                                                    | st Name First Nam                                                                                | e Registration Stat<br>Submitted                                                           | us Eligibility Statu:<br><u>                                    </u>                 | s Compensation Sta<br><u>n/a</u>                   | atus Print Form<br>Print Form             |                   |        |
|          | Septer                                                                                                    | nber 11th Victim Compe                                                                           | nsatic Registra<br>Statu                                                                   | ir<br>ation stal Policies<br>JS                                                      | s   <u>Privacy</u>   <u>FOIA</u>                   | Paperwork Reducti                         | on Act   Site Map |        |

You may logout at the top of the screen or click on "Start" to begin your online Eligibility Form.